## Your MyGuild account

It is important that you do not duplicate your company's MyGuild account. If you think that your company already has an existing MyGuild account (e.g. if you have entered World Cheese Awards or Great Taste since 2015) please contact <u>MyGuild@gff.co.uk</u> with the company name and your details and we can confirm if a company MyGuild account exists and will advise how you can access this.

Each MyGuild company account may have multiple MyGuild user accounts attached to it. An existing MyGuild user may add other colleagues to the Company account when logged in. All Users linked to a Company account can login to that account and access all records and entries made to World Cheese Awards.

To login to MyGuild, or to register a new MyGuild Company account, please visit <u>https://myguild.gff.co.uk/login</u>

| FINE F                                                                            |                                                                                      |
|-----------------------------------------------------------------------------------|--------------------------------------------------------------------------------------|
| Please note: the MyGuild system has recently been upgraded. If you have an accoun | t, but this is your first time logging in since 15th January 2020, then please start |
| by clicking "Forgotten Your password?" and you will be prompted to enter your en  | nail address. If you have a company profile, but you don't have a user account       |
| associated with it, please ask one o                                              | of your colleagues to add you.                                                       |
| MyGuild login                                                                     | Register                                                                             |
| Email:                                                                            | You will need a MyGuild account to be able to login and participate in the Guild     |
| Pessword:                                                                         | of Fine Food's activities, including entering awards and managing your judging       |
| Login Forgotten Your Password?                                                    | profile.                                                                             |

## Existing users – if you already have a MyGuild user account

- Under *MyGuild login*, enter your email address and password to login to your MyGuild Company account. From there you will be able to access and update the company details on record and from 23 August 2021 there will be a link to access to enter World Cheese Awards 2021.
  - If you can't remember your password, or if you can't remember if you have a MyGuild user account or not, click on *Forgotten Your Password*?

Figure 1.

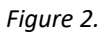

| MyGuild   | l login                                     |
|-----------|---------------------------------------------|
| Email:    | email@email.co.uk ①                         |
| Password: | These credentials do not match our records. |
|           | Login Forgotten Your Password?              |
|           |                                             |

Figure 3.

| E-Mail Address Send Password Reset Link | Reset Pass     | word                     |  |
|-----------------------------------------|----------------|--------------------------|--|
|                                         | E-Mail Address | Send Password Reset Link |  |

Once you have entered your email address and clicked Send Password Reset Link, you will see this message:

Figure 4.

| Reset Passy          | word                                                               |
|----------------------|--------------------------------------------------------------------|
| If this account exis | ts a password reset will be emailed. Please check your spam folder |
| E-Mail Address       | Send Password Reset Link                                           |

- If there is a MyGuild user account in the system, it will send an email with a link to reset your password. If the email is not in your inbox, please check the spam/junk mail folders for the email.
- Once the password reset email is received, follow the instructions to reset the password and login. If you do not receive a password reset email, go to the instructions for New Users to register a MyGuild account.

## New Users - if you do not have an existing MyGuild account

1) If there is no existing Company account in MyGuild you will need to create a new User account and Company account.

If you think that there is an existing Company MyGuild account but you do not have a User account linked to this, please contact <u>myguild@gff.co.uk</u>. We can check the records and advise if there is an existing account and if so, how you can access this.

## 2) Click on *Register*

Figure 5.

| Register                                                                                                    |  |
|----------------------------------------------------------------------------------------------------|--|
| You will need a MyGuild account to be able to login and participate in the Guild<br>of Fine Food's activities, including entering awards and managing your judging<br>profile. |  |

3) You will be taken to the registration page (see figure 7.), to complete information to create a MyGuild user account and a MyGuild company account.

The sections under headings *Register* and *Your details* are to create your MyGuild user account.

The section for *Your company details* relates specifically to the company that will be entering World Cheese Awards.

A couple of tips:

- The *Company Turnover* question relates to the parent company as a whole, not to a subsidiary or brand within a company
- The question *Do you produce over 20 tonnes of Cheese* relates to a section within the awards categories

- For *Company type* please tick all that apply
- For *Product Codes* please tick all that apply (for products that the company either makes, stocks or supplies)

The section *Public-facing information* is for details that may be made public about the company. Only add details in this section that the company is happy to be made public. Normally this would be the information that would be on a company's website. The *Generic Email* and *Company Phone* fields are mandatory, so you must complete these to be able to register the MyGuild company account.

4) Once you have clicked *Register*, if the system recognises the data in any of the fields you have entered e.g. the generic email address, or if there is an error in any of the fields, it will indicate this at the top of the form. You will need to address each of the highlighted issues in order to continue.

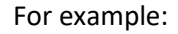

Figure 6.

| Register                                                                                                    |  |
|----------------------------------------------------------------------------------------------------|--|
| A company already exists with this phone number. Please login or contact myguild@gff.co.uk MyGuild for assistance<br>A company already exists with this email address. Please login or contact myguild@gff.co.uk MyGuild for assistance |  |

Figure 7.

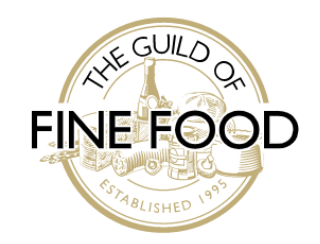

| Register                                           |               |   |                                      |                                            |
|----------------------------------------------------|---------------|---|--------------------------------------|--------------------------------------------|
| E-Mail Address*<br>Password*<br>Confirm Password * |               |   |                                      |                                            |
| Your detai                                         | ils           |   |                                      |                                            |
| Title:<br>First name*:                             | Please Select | ¥ | Website:<br>Facebook i.e. /username: | do not enter the https:// at the beginning |

Continued on next page

| Last name*:                                                                                                    |                                                                                                    | @guildoffinefood:                                                                                                    |                                                                                                    |
|----------------------------------------------------------------------------------------------------|----------------------------------------------------------------------------------------------------|----------------------------------------------------------------------------------------------------|----------------------------------------------------------------------------------------------------|
| Job title*:                                                                                                    |                                                                                                    | Instagram, i.e.                                                                                                    |                                                                                                    |
| Please give at least one phone number                                                                                                    |                                                                                                    | /username:                                                                                                    |                                                                                                    |
| Direct line                                                                                                    |                                                                                                    |                                                                                                    |                                                                                                    |
| number:                                                                                                    |                                                                                                    |                                                                                                    |                                                                                                    |
| Mobile:                                                                                                    |                                                                                                    |                                                                                                    |                                                                                                    |
| User type*                                                                                                    |                                                                                                    |                                                                                                    |                                                                                                    |
| Please tick all that apply to this user                                                                                                    |                                                                                                    |                                                                                                    |                                                                                                    |
| Chaf                                                                                                    | Concultant                                                                                                    |                                                                                                    | Council or government officer                                                                                                    |
| Distributor/Importer/Wholesaler                                                                                                    |                                                                                                    |                                                                                                    |                                                                                                    |
| Freet of hourse                                                                                                    |                                                                                                    | Marketing                                                                                                    | Modia (Brass                                                                                                    |
|                                                                                                    |                                                                                                    | Marketing     Readuces                                                                                                    | Media/Press                                                                                                    |
| D Other                                                                                                    |                                                                                                    | Deroducer                                                                                                    | Product development                                                                                                    |
|                                                                                                    | C sales/busilless development                                                                                                    |                                                                                                    |                                                                                                    |
|                                                                                                    |                                                                                                    |                                                                                                    |                                                                                                    |
|                                                                                                    |                                                                                                    |                                                                                                    |                                                                                                    |
| Your company det                                                                                                    | ails                                                                                                    |                                                                                                    |                                                                                                    |
| Company Name &                                                                                                    |                                                                                                    | Number of employees*                                                                                                    |                                                                                                    |
| Company Name "                                                                                                    |                                                                                                    | Number of employees-:                                                                                                    | Please Select *                                                                                                    |
|                                                                                                    |                                                                                                    | Company Turnover*:                                                                                                    | Please Select *                                                                                                    |
| Address Lookup:                                                                                                    | Enter your postcode:                                                                                                    | Tick this box if company is not VAT                                                                                                    | 0                                                                                                    |
|                                                                                                    |                                                                                                    |                                                                                                    |                                                                                                    |
|                                                                                                    |                                                                                                    | If VAT registered, please enter VAT code & number b                                                                                                    | elow.                                                                                                    |
|                                                                                                    |                                                                                                    | If VAT registered, please enter VAT code & number b                                                                                                    | elow.                                                                                                    |
| Address Line 1*:                                                                                                    |                                                                                                    | H VAT registered, please enter VAT code & number b<br>If VAT registered, please enter VAT code & number b<br>VAT Country Code**                                                                                                    | elow.<br>Delow.                                                                                                    |
| Address Line 1*:<br>Address Line 2:                                                                                                    |                                                                                                    | If VAT registered, please enter VAT code & number b<br>If VAT registered, please enter VAT code & number b<br>VAT Country Code*:                                                                                                    | elow.<br>Pelow.                                                                                                    |
| Address Line 1*:<br>Address Line 2:                                                                                                    |                                                                                                    | If VAT registered, please enter VAT code & number b<br>If VAT registered, please enter VAT code & number l<br>VAT Country Code*:<br>VAT Number*:                                                                                                    | alow.<br>pelow.<br>Please Select<br>e.g. 602487453                                                                                                    |
| Address Line 1*:<br>Address Line 2:<br>Address Line 3:                                                                                                    |                                                                                                    | If VAT registered, please enter VAT code & number b<br>If VAT registered, please enter VAT code & number b<br>VAT Country Code*:<br>VAT Country Code*:<br>VAT Number*:<br>Year Established*:                                                                                                    | elow. Please Select e.g. 602487453                                                                                                    |
| Address Line 1*:<br>Address Line 2:<br>Address Line 3:<br>Town*:                                                                                                    |                                                                                                    | If VAT registered, please enter VAT code & number b<br>If VAT registered, please enter VAT code & number b<br>VAT Country Code*:<br>VAT Number*:<br>Year Established*:<br>Do you produce over 20 tonnes of                                                                                                    | elow. Please Select e.g. 602487453                                                                                                    |
| Address Line 1*:<br>Address Line 2:<br>Address Line 3:<br>Town*:<br>County*:                                                                                                    | Piesse Select V                                                                                                    | If VAT registered, please enter VAT code & number b<br>If VAT registered, please enter VAT code & number b<br>VAT Country Code*:<br>VAT Number*:<br>Vear Established*:<br>Do you produce over 20 tonnes of<br>Cheese:                                                                                                    | elow. Please Select e.g. 602487453                                                                                                    |
| Address Line 1*:<br>Address Line 2:<br>Address Line 3:<br>Town*:<br>County*:                                                                                                    | Please Select V                                                                                                    | If VAT registered, please enter VAT code & number b<br>If VAT registered, please enter VAT code & number b<br>VAT Country Code*:<br>VAT Number*:<br>Year Established*:<br>Do you produce over 20 tonnes of<br>Cheese:                                                                                                    | alow.<br>Please Select<br>e.g. 602487453                                                                                                    |
| Address Line 1*:<br>Address Line 2:<br>Address Line 3:<br>Town*:<br>County*:<br>Postcode*:                                                                                                    | Please Select  Enter your postcode                                                                                                    | If VAT registered, please enter VAT code & number b<br>If VAT registered, please enter VAT code & number b<br>VAT Country Code*:<br>VAT Number*:<br>Year Established*:<br>Do you produce over 20 tonnes of<br>Cheese:                                                                                                    | alow.<br>please Select  e.g. 602487453                                                                                                    |
| Address Line 1*:<br>Address Line 2:<br>Address Line 3:<br>Town*:<br>County*:<br>Postcode*:<br>Country*:                                                                                                    | Please Select       Enter your postcode       Please Select                                                                                                    | If VAT registered, please enter VAT code & number b<br>If VAT registered, please enter VAT code & number b<br>VAT Country Code*:<br>VAT Number*:<br>Year Established*:<br>Do you produce over 20 tonnes of<br>Cheese:                                                                                                    | alow.<br>Please Select<br>e.g. 602487453                                                                                                    |
| Address Line 1*:<br>Address Line 2:<br>Address Line 3:<br>Town*:<br>Town*:<br>Town*:<br>Towny*:<br>Postcode*:<br>Towntry*:<br>Company Type*                                                                                                    | Please Select  Please Select Please Select                                                                                                    | If VAT registered, please enter VAT code & number b<br>If VAT registered, please enter VAT code & number b<br>VAT Country Code*:<br>VAT Number*:<br>Year Established*:<br>Do you produce over 20 tonnes of<br>Cheese:                                                                                                    | alow.<br>xelow.<br>Piease Select<br>e.g. 602487453                                                                                                    |
| Address Line 1*:<br>Address Line 2:<br>Address Line 3:<br>Town*:<br>County*:<br>Postcode*:<br>Country*:<br>Company Type*                                                                                                    |                                                                                                    | If VAT registered, please enter VAT code & number b<br>If VAT registered, please enter VAT code & number b<br>VAT Country Code*:<br>VAT Number*:<br>Year Established*:<br>Do you produce over 20 tonnes of<br>Cheese:                                                                                                    | alow.<br>selow.<br>Piease Select                                                                                                    |
| Address Line 1*:<br>Address Line 2:<br>Address Line 3:<br>Town*:<br>County*:<br>Postcode*:<br>Country*:<br>Company Type*<br>Association<br>Corner Shon                                                                                                    | Please Select       Enter your postcode       Please Select       V                                                                                                    | If VAT registred, please enter VAT code & number b<br>If VAT registred, please enter VAT code & number b<br>VAT Country Code*:<br>VAT Number*:<br>Year Established*:<br>Do you produce over 20 tonnes of<br>Cheese:<br>Co-operative<br>Earm Shon                                                                                                    | alow.<br>selow.<br>Piease Select                                                                                                    |
| Address Line 1*:<br>Address Line 2:<br>Address Line 3:<br>Town*:<br>County*:<br>Postcode*:<br>County*:<br>Company Type*<br>Association<br>Corner Shop<br>Encode Exempte: Marking                                                                                                    |                                                                                                    | I VAT registered, please enter VAT code & number b<br>If VAT registered, please enter VAT code & number b<br>VAT Country Code*:<br>VAT Number*:<br>Vear Established*:<br>Do you produce over 20 tonnes of<br>Cheese:<br>Cheese:                                                                                                    | alow.<br>selow.<br>Piease Select<br>e.g. 602487453<br>Consultancy<br>Food Hall<br>Hastle Eard Shore                                                                                                    |
| Address Line 1*:<br>Address Line 2:<br>Address Line 3:<br>Town*:<br>County*:<br>Postcode*:<br>Country*:<br>Company Type*<br>Association<br>Corner Shop<br>Fod or Farmers' Market                                                                                                    | Image: Select       ▼         Image: Please Select       ▼         Enter your postcode       Please Select         Please Select       ▼         Cash and Carry       Deli         Define the provide interview (Hospitality)       Makelin enterview                                                                                                    | I VAT registered, please enter VAT code & number b<br>If VAT registered, please enter VAT code & number b<br>If VAT registered, please enter VAT code & number b<br>VAT Country Code*:<br>VAT Number*:<br>Vear Established*:<br>Do you produce over 20 tonnes of<br>Cheese:<br>Co-operative<br>Farm Shop<br>Garden Centre<br>Oncine Setablished                                                                                                    | alow.<br>below.<br>Piease Select<br>e.g. 602487453<br>Consultancy<br>Food Hall<br>Health Food Shop<br>D & Accertical                                                                                                    |
| Address Line 1*:<br>Address Line 2:<br>Address Line 3:<br>Town*:<br>County*:<br>Postcode*:<br>Country*:<br>Company Type*<br>Association<br>Corner Shop<br>Food or Farmers' Market<br>Media Company                                                                                                    |                                                                                                    | I VAT registered, please enter VAT code & number b<br>If VAT registered, please enter VAT code & number b<br>VAT Country Code*:<br>VAT Number*:<br>Vear Established*:<br>Do you produce over 20 tonnes of<br>Cheese:                                                                                                    | alow.<br>below.<br>Please Select<br>e.g. 602487453<br>Consultancy<br>Food Hall<br>Health Food Shop<br>P Agency<br>Consultancy<br>Consultan                                                                                                    |
| Address Line 1*:<br>Address Line 2:<br>Address Line 3:<br>Town*:<br>Country*:<br>Postcode*:<br>Country*:<br>Company Type*<br>Association<br>Corner Shop<br>Food or Farmers' Market<br>Media Company<br>Producer                                                                                                    | Image: Select       Image: Select         Please Select       Image: Select         Please Select       Image: Select         Image: Select       Image: Select         Image: Select                                                                                                    | I'WT registered, please enter VAT code & number b     I'WT registered, please enter VAT code & number b     I'AT registered, please enter VAT code & number b     VAT Country Code*:     VAT Number*:     VAT Number*:     Vat Number*:     Do you produce over 20 tonnes of     Cheese:     On you produce over 20 tonnes of     Cheese:     Onlow Produce over 20 tonnes of     Cheese:     Online Retailer     Sells direct to consumer (premises)                                | alow.<br>below.<br>Please Select<br>e.g. 602487453<br>Consultancy<br>Consultancy<br>Food Hall<br>Health Food Shop<br>PR Agency<br>Selis direct to consumer (shows,<br>markets & events)                                                                                                    |
| Address Line 1*:<br>Address Line 2:<br>Address Line 3:<br>Town*:<br>County*:<br>Postcode*:<br>County*:<br>Company Type*<br>Association<br>Corner Shop<br>Food or Famers' Market<br>Media Company<br>Producer<br>Service Provider                                                                                                    | Piease Select         Piease Select         Enter your postcode         Piease Select         Piease Select         O Cash and Carry         Deli         Food Service/Hospitality         Mobile retailer         Selis direct to consumer (online)         Specialist shop                                                                                                    | If VAT registered, please enter VAT code & number b<br>If VAT registered, please enter VAT code & number b<br>VAT Country Code*:<br>VAT Number*:<br>Year Established*:<br>Do you produce over 20 tonnes of<br>Cheese:<br>Co-operative<br>Farm Shop<br>Garden Centre<br>Online Retailer<br>Sells direct to consumer (premises)<br>Supermarket                                                                                                    | alow.<br>salow.<br>Piease Select<br>e.g. 602467453<br>                                                                                                    |
| Address Line 1*:<br>Address Line 2:<br>Address Line 3:<br>Town*:<br>County*:<br>Postcode*:<br>Country*:<br>Company Type*<br>Association<br>Corner Shop<br>Food or Farmers' Market<br>Media Company<br>Producer<br>Service Provider<br>Tourism                                                                                                    |                                                                                                    | I VAT registered, please enter VAT code & number b If VAT registered, please enter VAT code & number b If VAT registered, please enter VAT code & number b VAT Country Code*: VAT Number*: Vear Established*: Do you produce over 20 tonnes of Cheese:    Co-operative Farm Shop Garden Centre Online Retailer Sells direct to consumer (premises) Supermarket Wholesaler / Distributor / Importer                                                                                   | alow.<br>below.<br>Please Select<br>e.g. 602487453<br>e.g. 602487453<br>c.g. 602487453<br>c.g. 602487455<br>c.g. 602487455<br>c.g. 602487455<br>c.g. 602487455<br>c.g. 602487455<br>c.g. 602487455 |
| Address Line 1*:<br>Address Line 2:<br>Address Line 3:<br>Town*:<br>Country*:<br>Postcode*:<br>Country*:<br>Company Type*<br>Association<br>Corner Shop<br>Food or Farmers' Market<br>Media Company<br>Producer<br>Service Provider<br>Tourism<br>Product Codes                                                                                                    |                                                                                                    | I VAT registered, please enter VAT code & number b<br>If VAT registered, please enter VAT code & number b<br>VAT Country Code*:<br>VAT Number*:<br>Vear Established*:<br>Do you produce over 20 tonnes of<br>Cheese:<br>Co-operative<br>Farm Shop<br>Garden Centre<br>Online Retailer<br>Sells direct to consumer (premises)<br>Supermarket<br>Wholesaler / Distributor / Importer                                                                                                   | alow. below.  Please Select  e.g. 602487453 e.g. 602487453  Consultancy Food Hall Health Food Shop Sells direct to consumer (shows, Sells direct to consumer (shows, Symboli Group International Consultance) Sells direct to consumer (shows, Symboli Group International Consultance)                                                                                                    |
| Address Line 1*:<br>Address Line 2:<br>Address Line 3:<br>Town*:<br>Country*:<br>Postcode*:<br>Country*:<br>Company Type*<br>Association<br>Corner Shop<br>Food or Farmers' Market<br>Media Company<br>Producer<br>Service Provider<br>Tourism<br>Product Codes<br>Please tick all products that you make stock or s                                                           |                                                                                                    | I VAT registrend, please enter VAT code & number b<br>If VAT registrend, please enter VAT code & number b<br>VAT Country Code*:<br>VAT Number*:<br>Vear Established*:<br>Do you produce over 20 tonnes of<br>Cheese:<br>Co-operative<br>Farm Shop<br>Garden Centre<br>Online Retailer<br>Sells direct to consumer (premises)<br>Supermarket<br>Wholesaler / Distributor / Importer                                                                                                   | alow. below:  Please Select  e.g. 602487453  e.g. 602487453  Consultancy Food Hall Health Food Shop PR Agency Sells direct to consumer (shows, Bymbels Greuppins)                                                                                                    |
| Address Line 1*:<br>Address Line 2:<br>Address Line 3:<br>Town*:<br>Country*:<br>Postcode*:<br>Country*:<br>Company Type*<br>Association<br>Corner Shop<br>Food or Farmers' Market<br>Media Company<br>Producer<br>Service Provider<br>Tourism<br>Product Codes<br>Please tick all products that you make, stock or s<br>Alcoholic drinks                                      | Please Select Please Select Please Select Please Select Please Select Select Please Select Please S | I'WT registered, please enter VAT code & number b<br>I'WT registered, please enter VAT code & number b<br>I'VAT registered, please enter VAT code & number l<br>VAT Country Code*:<br>VAT Number*:<br>Year Established*:<br>Do you produce over 20 tonnes of<br>Cheese:<br>Do you produce over 20 tonnes of<br>Cheese:<br>Co-operative<br>Farm Shop<br>Garden Centre<br>Online Retailer<br>Sells direct to consumer (premises)<br>Supermarket<br>Wholesaler / Distributor / Importer | alow.<br>below:<br>e.g. 602487453<br>e.g. 602487453<br>e.g. 602487455<br>e.g. 602487455<br>e.g. 602487455<br>e.g. 602487455<br>e.g. 602487455<br>e.g. 602487455<br>e.g. 60248745 |
| Address Line 1*:<br>Address Line 2:<br>Address Line 3:<br>Town*:<br>County*:<br>Postcode*:<br>Country*:<br>Company Type*<br>Association<br>Corner Shop<br>Food or Farmers' Market<br>Media Company<br>Producer<br>Service Provider<br>Tourism<br>Product Codes<br>Please tick all products that you make, stock or si<br>Alcoholic drinks<br>Beer / Lager / Clider             | Please Select  Please Select Please Select  Please Select Please Select  Please Select Please Select  Please Select  Please Select  Please Select  Please Select Please Select  Please Select Please Select Please Select Please Selec | I VAT registered, please enter VAT code & number b<br>If VAT registered, please enter VAT code & number b<br>VAT Country Code*:<br>VAT Number*:<br>Vear Established*:<br>Do you produce over 20 tonnes of<br>Cheese:<br>Cheese:<br>Cheese:<br>Cheese:<br>Supernative<br>Garden Centre<br>Online Retailer<br>Sells direct to consumer (premises)<br>Supermarket<br>Wholesaler / Distributor / Importer                                                                                | alow.  In the second second se                                                                                                    |
| Address Line 1*:<br>Address Line 2:<br>Address Line 3:<br>Town*:<br>Iounty*:<br>Postcode*:<br>Iountry*:<br>Company Type*<br>Association<br>Corner Shop<br>Food or Farmers' Market<br>Media Company<br>Producer<br>Service Provider<br>Tourism<br>Product Codes<br>Lesse tick all products that you make, stock or as<br>Ucoholic drinks<br>Beer / Lager / Cider<br>Jaked goods | Please Select  Please Select Please Select Please Select  Please Select  Please Select  Please Select  Please Select  Please Select  Please Select Please Select  | I VAT registered, please enter VAT code & number b<br>If VAT registered, please enter VAT code & number b<br>VAT Country Code*:<br>VAT Number*:<br>Vear Established*:<br>Do you produce over 20 tonnes of<br>Cheese:<br>Co-operative<br>Farm Shop<br>Garden Centre<br>Online Retailer<br>Selfs direct to consumer (premises)<br>Supermarket<br>Wholesaler / Distributor / Importer                                                                                                   | alow.<br>Isalow:<br>e.g. 602487453<br>e.g. 602487453<br><br>e.g. 602487453<br><br><br><br><br><br><br>                                                                                                    |
| Address Line 1*:<br>Address Line 2:<br>Address Line 3:<br>fown*:<br>Sounty*:<br>Postcode*:<br>Country*:<br>Company Type*<br>Association<br>Corner Shop<br>Fodd or Farmers' Market<br>Media Company<br>Producer<br>Service Provider<br>Tourism<br>Product Codes<br>Network Codes<br>Product Codes<br>Beer / Lager / Cider<br>Beker / Cider<br>Bake off dough etc                | Please Select     Please Select     Please      | Var registered, please enter VAT code & number b     If VAT registered, please enter VAT code & number b     VAT Country Code*:     VAT Number*:     Var Established*:     Do you produce over 20 tonnes of     Cheese:     Online Retailer     Online Retailer     Selis direct to consumer (premises)     Supermarket     Wholesaler / Distributor / Importer                                                                                                    | alow. below.  Piease Select  e.g. 602487453 e.g. 602487453 Consultancy Consultancy Food Hall Geatth Food Shop PR Agency Selis direct to consumer (shows, Shingkess & Sympless & Graupents) Consultancy Cakes                                                                                                    |

| Delicatessen                                                   |                                                        | Milk                                      |                                                             |
|----------------------------------------------------------------|--------------------------------------------------------|-------------------------------------------|-------------------------------------------------------------|
| Cooked Ham                                                     | Cured meat & charcuterie                               | Fresh Paté Terrines Foie Gras             | Olives                                                      |
| □ Pies, savoury pastries & quiches                             | <ul> <li>Salads (leaves pasta couscous etc)</li> </ul> | Vegetables                                | Vegetarian Foods                                            |
| ree-from<br>Free-from                                          | Organics                                               |                                           |                                                             |
| r <b>esh meat &amp; fish</b><br>⊃ Bacon                        | □ Fish & Seafood                                       | Fresh Meat                                | Poultry                                                     |
| Sausages                                                       |                                                        |                                           |                                                             |
| rozen products<br>☐ Icecream & Sorbet                          |                                                        |                                           |                                                             |
| lot drinks                                                     | Hot Drinks                                             | 🗆 Теа                                     |                                                             |
| Bakery                                                         | Bottle shop                                            | Butchery counter                          | Café/tea room/restaurant                                    |
| Charcuterie offer                                              | Cheese counter                                         | Click and collect                         | Delivery service                                            |
| Event space/venue hire                                         | Fish counter                                           | Hamper service                            | Licensed venue                                              |
| □ Training courses/facilities                                  |                                                        |                                           |                                                             |
| easonal products Christmas Products                            | Hampers & Gift Packs                                   |                                           |                                                             |
| oft drinks <ul> <li>Soft Drinks including Smoothies</li> </ul> |                                                        |                                           |                                                             |
| tore cupboard<br>Crisps & savoury snacks                       | 🗆 Eggs                                                 | Fermented foods                           | Flour and Pastry                                            |
| □ Fruit - Dried & Preserved and Nuts                           | Healthfoods / Breakfast Cereals                        | Herbs Spices & Condiments                 | Honey                                                       |
| ] Jams & Preserves                                             | Mineral Water                                          | Mustards                                  | Oils                                                        |
| 🗆 Pasta & Rice                                                 | Pickles & Chutneys                                     | Puddings & Desserts                       | Ready Meals                                                 |
| Gauces / Flavoured Oils / Mayo /<br>Iressings                  | Snack Foods                                            | Soup / Stocks / Gravy                     | <ul> <li>Tinned Provisions (tuna. foie gras veg)</li> </ul> |
| Public-facing infor<br>The following information may be put    | rmation                                                |                                           |                                                             |
| About company*:<br>Please give a brief                         |                                                        | Generic Email (i.e.<br>info@)*:           |                                                             |
| description of your company<br>(max. 500 characters)           |                                                        | Company Phone*:                           |                                                             |
|                                                                |                                                        | Website: do not e                         | nter the https:// at the beginning                          |
|                                                                |                                                        | Facebook URL, i.e.<br>/username:          |                                                             |
|                                                                |                                                        | Twitter handle, i.e.<br>@guildoffinefood: |                                                             |
|                                                                |                                                        | Instagram Username,<br>i.e. /username:    |                                                             |
|                                                                |                                                        |                                           |                                                             |

5) Once the account has been created successfully, you will be taken back to the MyGuild login/ Register page (figure 1.) and will see the following message:

Figure 8.

| Thank you for registering an account with MyGuild. Please check for an email from myguild@gff.co.uk and follow the 'Click here to verify' link. You will then be able to log into your account and begin adding your entries |
|----------------------------------------------------------------------------------------------------|

6) Go to your email account (that for the email address used to create the MyGuild user account) and find the email from <a href="mailto:myguild@gff.co.uk">myguild@gff.co.uk</a>.

Within the email is a link to click on the verify the account

Figure 9.

Thank you for registering a MyGuild user account. Through MyGuild you can enter Great Taste & World Cheese Awards, this is not the same as applying for Guild of Fine Food membership, that has an approval process and an annual direct debit is established. You can find out more at <u>https://gff.co.uk/join-the-guild/</u>

Before you create your MyGuild Company Profile or can update an existing Company Profile, we need to verify that your email address is valid. Please click the button below to continue.

To complete the account setup process please verify your email address by clicking the link below.

Click here to verify

7) Once you have clicked the link to verify the email address, you will be taken back to the MyGuild login/ Register page (figure 1.) and will see the following message. From there you can complete your email address and password under the MyGuild login section to access your account.

Figure 10.

Your e-mail is verified. You can now login.

If you have any issues logging into or creating your MyGuild account, please email <u>myguild@gff.co.uk</u> or call +44 (0)1747 825200.